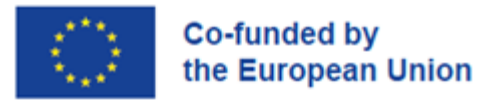

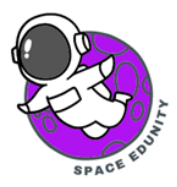

## Παρακολούθηση Εδαφών με την βοήθεια Δορυφορικών Δεδομένων Sentinel -3

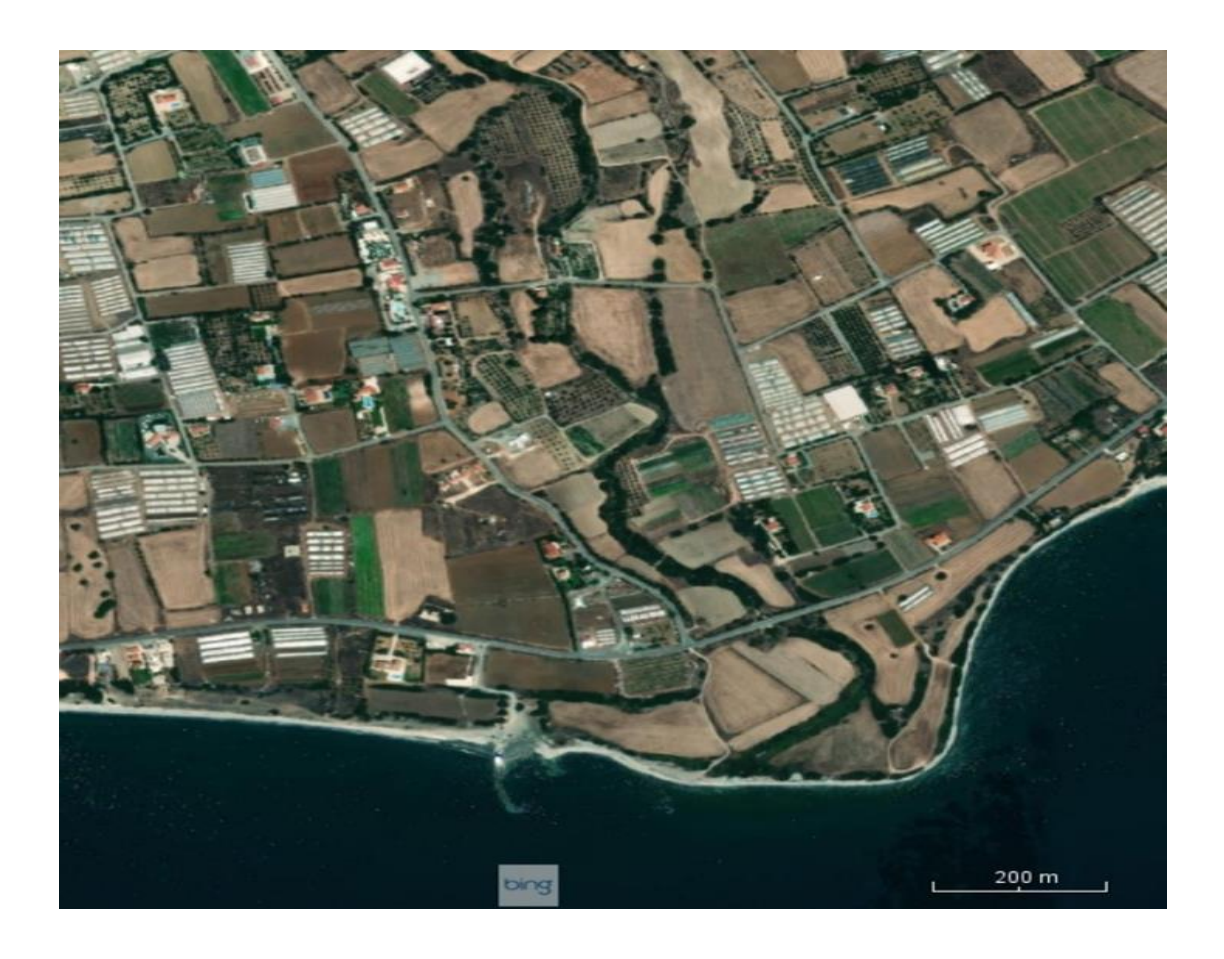

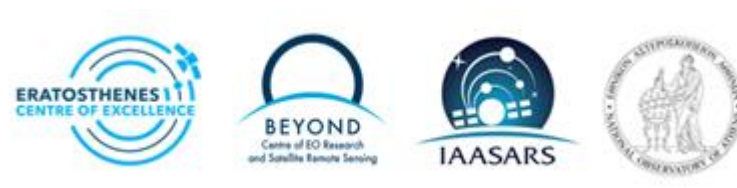

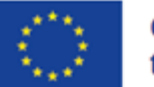

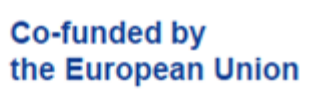

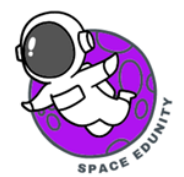

## Περιεχόμενα

| 1.  | Εισαγωγή & Περιοχή μελέτης                                      | 3 |
|-----|-----------------------------------------------------------------|---|
| 2.  | Δεδομένα - Εγγραφή στην Υπηρεσία                                | 3 |
| 3.  | Λήψη – Ανάκτηση δορυφορικών δεδομένων                           | 3 |
| 4.  | Μέθοδος ανάκτησης δορυφορικών δεδομένων                         | 1 |
| 5.  | Εισαγωγή δορυφορικής εικόνας στο λογισμικό SNAP (Open Product)5 | 5 |
| 6.  | Subset (Αποκοπή εικόνας)                                        | 5 |
| 7.  | Επεξεργασία δορυφορικής εικόνας στο λογισμικό SNAP              | 5 |
| 8.  | Γράφημα μεθοδολογίας (Graph Builder)                            | 7 |
| 9.  | IdePix Processor                                                | 3 |
| 10. | BandMath                                                        | 9 |
| 11. | Reproject (Επαναπροβολή)                                        | 9 |
| 12. | Batch Processing (Μαζική Επεξεργασία Εικόνων)10                 | ) |
| 13. | Εικόνες NDVI                                                    | 3 |
| 14. | Χρονοσειρά – Time series14                                      | 1 |

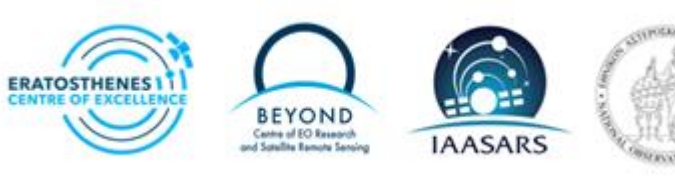

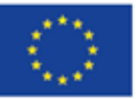

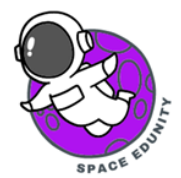

## 1. Εισαγωγή & Περιοχή μελέτης

Η επιφάνεια του εδάφους αντιπροσωπεύει έναν από τους βασικούς παράγοντες για την αξιολόγηση των περιβαλλοντικής αλλαγών.

Οι δραστηριότητες παρακολούθησης των αλλαγών των εδαφών διαδραματίζουν σημαντικό ρόλο για τον εντοπισμό και την κατανόηση της ανθεκτικότητας των οικοσυστημάτων.

Οι δορυφορικές μέθοδοι παρατήρησης της Γης είναι μία από τις καλύτερες προσεγγίσεις για την παρακολούθηση αυτών των αλλαγών τόσο σε τοπική, περιφερειακή όσο και σε παγκόσμια κλίμακα. Ως περιοχή μελέτης στην συγκεκριμένη άσκηση ορίζεται η Κύπρος.

## 2. Δεδομένα - Εγγραφή στην Υπηρεσία

Τα δεδομένα Copernicus είναι ανοιχτά και σε ελεύθερη πρόσβαση σε όλους τους χρήστες με την προϋπόθεση να έχουν κάνει μια απλή και εύκολη εγγραφή στην Υπηρεσία. Για την περαιτέρω επεξεργασία των δορυφορικών χαρτών και δεδομένων, διατίθεται δωρεάν το λογισμικό SNAP από τον Ευρωπαϊκό Οργανισμό Διαστήματος (ESA).

#### <u>Χρήσιμες Συνδέσεις.</u>

Ανάκτηση δορυφορικών δεδομένων: <u>https://scihub.copernicus.eu</u>

Λογισμικό SNAP: <u>https://step.esa.int/main/download/snap-download/</u>

## 3. Λήψη – Ανάκτηση δορυφορικών δεδομένων

Για την λήψη των δορυφορικών δεδομένων της περιοχής που θα μελετήσουμε, μεταβαίνουμε στην ιστοσελίδα <u>https://scihub.copernicus.eu/</u> κι έπειτα στην επιλογή **'Open Hub'** (Εικόνα 1)

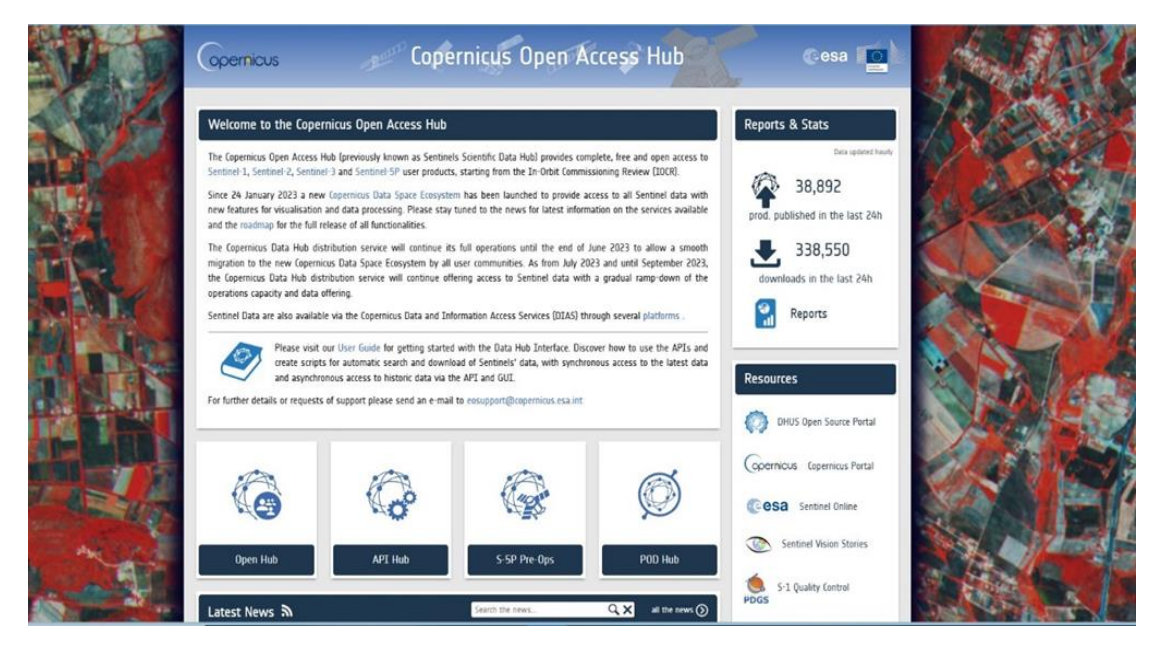

Εικόνα 1: Η πλατφόρμα των ελεύθερων δεδομένων του Copernicus.

Στη συνέχεια, εφόσον έχουμε ολοκληρώσει την εγγραφή μας στην υπηρεσία, μπορούμε να πραγματοποιήσουμε είσοδο. Επιλέγοντας το σημείο πάνω δεξιά (κίτρινο βέλος), ανοίγει ένα καινούριο παράθυρο διαλόγου όπου βάζοντας τα **Username** και **Password** ουσιαστικά κάνουμε την είσοδο μας στην υπηρεσία (Εικόνα 2).

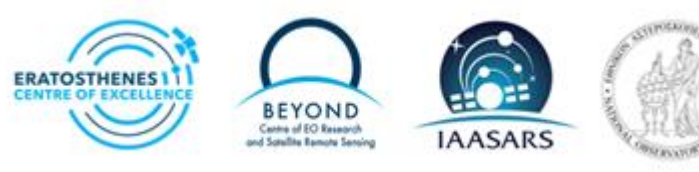

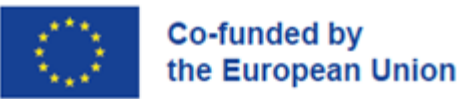

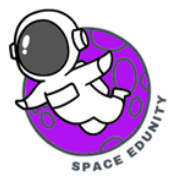

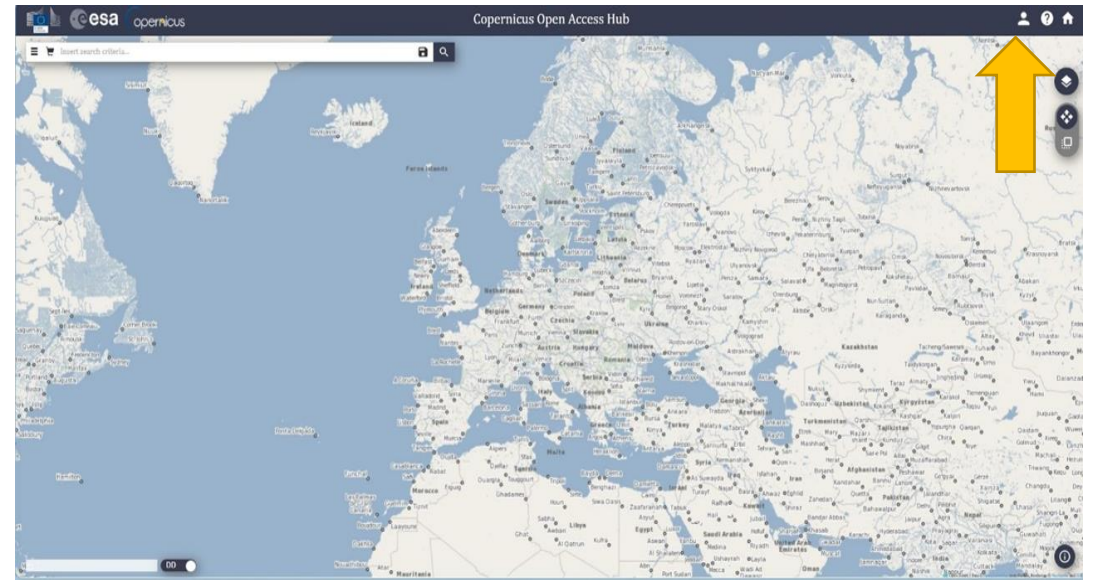

Εικόνα 2: Είσοδος στην υπηρεσία του Copernicus

#### Μέθοδος ανάκτησης δορυφορικών δεδομένων 4.

Με την είσοδο μας στην υπηρεσία του Copernicus διαπιστώνουμε πως έχουμε ανοικτή πρόσβαση σε όλα τα προϊόντα των δορυφόρων Sentinel-1, Sentinel-2, Sentinel-3 και Sentinel-5P. Στην συγκεκριμένη άσκηση θα χρησιμοποιήσουμε δορυφορικές εικόνες από τον Sentinel-3.

Για την ανάκτηση των εικόνων μας το πρώτο βήμα είναι να σχηματίσουμε ένα πολύγωνο επάνω από την περιοχή μελέτης μας (Κύπρος) πατώντας το σύμβολο δεξιά στην οθόνη μας όπως φαίνεται στην παρακάτω εικόνα 3. Δεύτερο βήμα είναι ο καθορισμός των παραμέτρων που θα συμπληρώσουμε για να κατεβάσουμε ορθά την εικόνα.

#### Sensing period: 2023/01/09 - 2023/15/09

**Check Mission: Sentinel-3** 

Product Type: OL\_1\_EFR\_\_\_

Instrument: OLCI

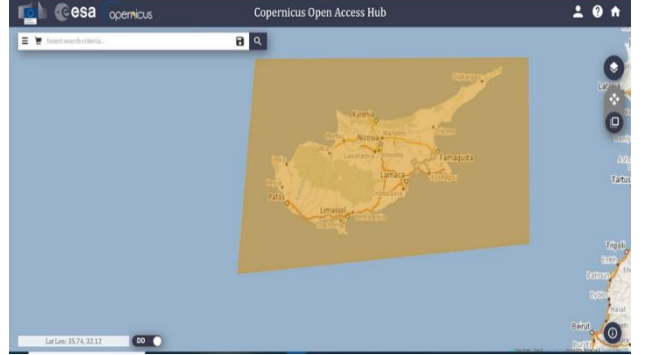

**Product Level: L1** 

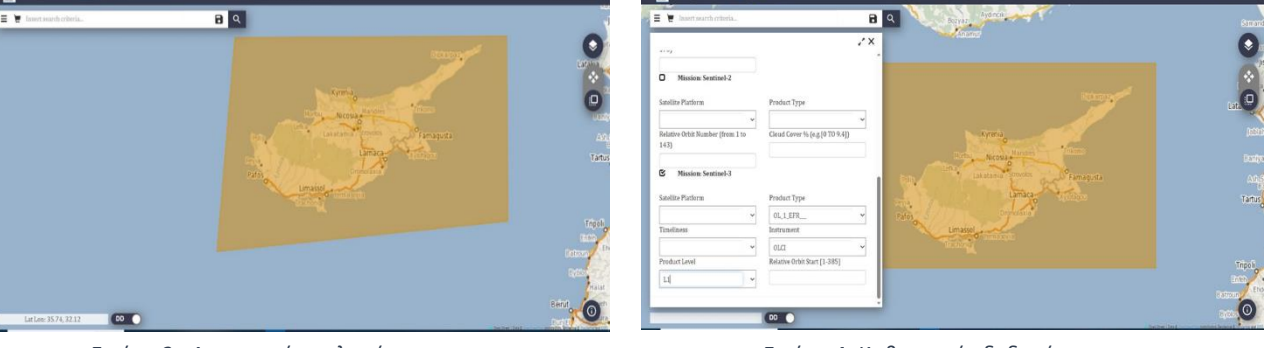

Εικόνα 3: Δημιουργία πολυγώνου

Εικόνα 4: Καθορισμός δεδομένων

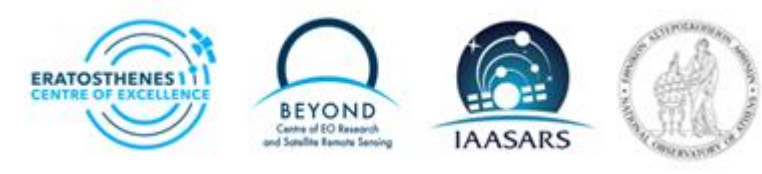

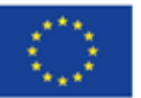

#### Co-funded by the European Union

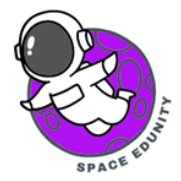

Το τελευταίο στάδιο της διαδικασίας αφορά το κατέβασμα των παρακάτω εικόνων.

#### 2023-09-05

S3A\_OL\_1\_EFR\_\_\_\_20230905T081239\_20230905T081539\_20230906T084547\_0179\_103\_078\_2340\_PS1\_O\_NT\_003.SEN3

#### 2023-09-09

S3A\_OL\_1\_EFR\_\_\_\_20230909T080855\_20230909T081155\_20230909T100915\_0179\_103\_135\_2340\_PS1\_O\_NR\_003.SEN3

#### 2023-09-13

S3A\_OL\_1\_EFR\_\_\_\_20230913T080512\_20230913T080812\_20230913T100557\_0179\_103\_192\_2340\_PS1\_O\_NR\_003.SEN3

# 5. Εισαγωγή δορυφορικής εικόνας στο λογισμικό SNAP (Open Product)

Αφού ανακτήσουμε τις δορυφορικές εικόνες που μας ενδιαφέρουν, για την περαιτέρω επεξεργασία τους θα τις εισαγάγουμε στο λογισμικό επεξεργασίας δορυφορικών εικόνων SNAP. Αρχικά θα πρέπει να αποσυμπιέσουμε (Unzip) τα αρχεία μας.

Στην συνέχεια στο περιβάλλον που εμφανίζεται για να εισαχθεί η δορυφορική εικόνα, από την οριζόντια εργαλειοθήκη του προγράμματος επιλέγουμε την εντολή **Open Product** και στην συνέχεια ανοίγουμε το xml αρχείο (Εικόνα 5Α–5Β). Επαναλαμβάνουμε την ίδια διαδικασία και για τις υπόλοιπες δορυφορικές εικόνες μας.

Για το άνοιγμα της εικόνας επιλέγουμε το αρχείο της εικόνας και με δεξί κλικ επιλέγουμε το **Open RGB Image** (Εικόνα 6).

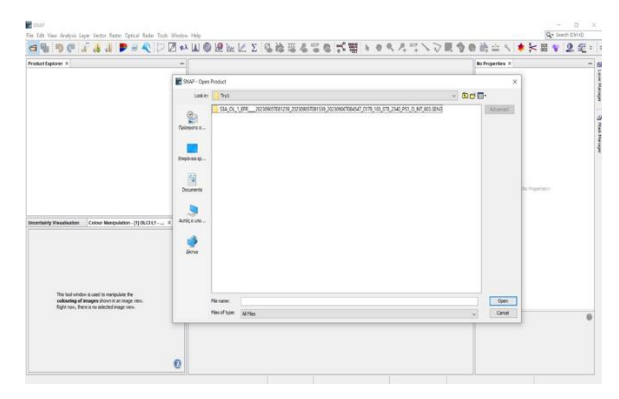

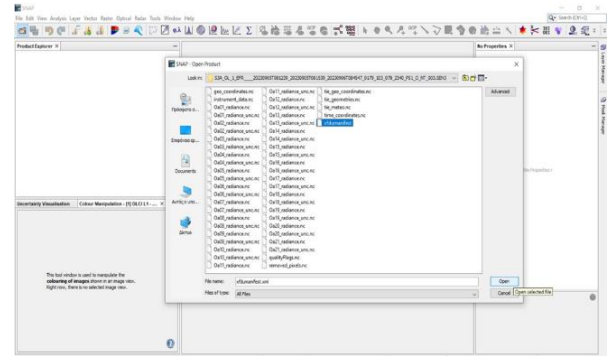

Εικόνα 5Α. Εισαγωγή της δορυφορικής εικόνας στο SNAP

Εικόνα 5Β. Εισαγωγή xml αρχείου

## 6. Subset (Αποκοπή εικόνας)

Στη συνέχεια, θα πρέπει να μειώσουμε τη χωρική έκταση των εικόνων μας και να εστιάσουμε στην περιοχή μελέτης μας που είναι η Κύπρος. Στόχος της αποκοπής αποτελεί η μείωση του μεγέθους των εικόνων ώστε να είναι ταχύτερη η επεξεργασία τους από το SNAP.

Από την εργαλειοθήκη επιλέγουμε την εντολή Raster-> Subset. (Εικόνα 6)

Στην συνέχεια στο νέο παράθυρο που μας εμφανίζει η εφαρμογή εντός του χάρτη δημιουργούμε ένα νέο πλαίσιο επικεντρώνοντας στην περιοχή της Κύπρου.

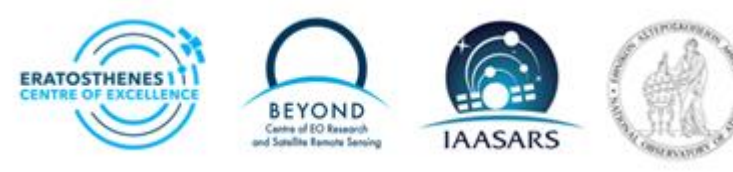

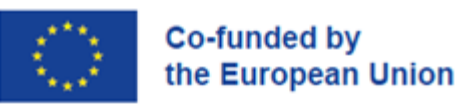

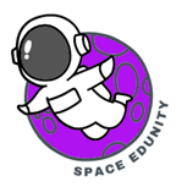

| dar Tools Window Help         |                                                                                                    |           |           |         |          |                  |                |                 |             |         |          |           |        |          |            |   |   |   |   |      |   |
|-------------------------------|----------------------------------------------------------------------------------------------------|-----------|-----------|---------|----------|------------------|----------------|-----------------|-------------|---------|----------|-----------|--------|----------|------------|---|---|---|---|------|---|
| ) 🗁 🖉 🐢 🔝 🚳 🙋 l               | ₩ 12                                                                                                    | Σ         | 2 2       | ; 晋     | 8        | GCP              | 6              | *               | <b>B000</b> | le      | -        | ্         | 4      | GCF      | . >        | V |   | 3 | • | *?+  | 1 |
| -                             |                                                                                                    |           |           |         |          |                  |                |                 |             |         |          |           |        |          |            |   |   |   |   |      |   |
| 1539_20230906T084547_0179_103 |                                                                                                    |           |           |         |          |                  |                |                 |             |         |          |           |        |          |            |   |   |   |   |      |   |
|                               | Spe                                                                                                    | cify Proc | luct Subs | et      |          |                  |                |                 |             |         |          |           |        |          | ×          |   |   |   |   |      |   |
|                               | Spatial                                                                                                    | Subset    | Band Sub  | set Tie | -Point ( | Grid Su          | ibset          | Metad           | ata Sub     | oset    |          |           |        |          |            |   |   |   |   |      |   |
|                               | 100                                                                                                    |           | £         | -       | 7        |                  |                |                 |             |         |          |           |        |          |            |   |   |   |   |      |   |
|                               | 100                                                                                                    |           | 32        |         | P        | ixel Co          | ordina         | tes g           | eo Coo      | rdinate | 5        |           |        |          |            |   |   |   |   |      |   |
|                               |                                                                                                    | 97        |           |         | Se       | cene si          | tart X:        |                 |             |         |          |           | 3      | 456      |            |   |   |   |   |      |   |
|                               |                                                                                                    |           |           |         | S        | cene s           | tart Y:        |                 |             |         |          |           | 1      | 536      |            |   |   |   |   |      |   |
|                               | Alta de la composition de la composition de la c |           |           | 120     | S        | cene e<br>cene e | nd X:<br>nd Y: |                 |             | H       |          |           | 4      | 400      |            |   |   |   |   |      |   |
|                               |                                                                                                    |           |           |         | Sci      | ene ste          | ep X:          |                 |             |         |          |           |        | 1        | •          |   |   |   |   |      |   |
|                               |                                                                                                    |           |           |         | Sci      | ene sta          | ep Y:          |                 |             |         |          |           |        | 1        | ÷          |   |   |   |   |      |   |
| >                             |                                                                                                    |           |           |         | Sul      | bset so          | cene w         | idth:<br>eight: |             |         |          |           |        | 83<br>86 | 3.0<br>5.0 |   |   |   |   |      |   |
| 1× -                          |                                                                                                    |           |           |         | So<br>So | urce so          | cene w         | idth:<br>eight: |             |         |          |           |        | 40       | 965<br>991 |   |   |   |   |      |   |
| 2                             |                                                                                                    |           |           |         |          |                  | Lise F         | heview          |             |         | Fix f    | iull widt | ħ      |          |            |   |   |   |   |      |   |
|                               |                                                                                                    |           |           |         | 1        |                  | - Orac i       | 101101          |             |         | Fix f    | ul heig   | ht     |          |            |   |   |   |   |      |   |
|                               |                                                                                                    |           |           |         | <u>.</u> |                  |                |                 |             | 2200    |          |           |        |          |            |   |   |   |   |      |   |
|                               |                                                                                                    |           |           |         |          |                  |                |                 |             | Estima  | ted, ra  | w stor    | age si | ze: 2)   | 1.9M       |   |   |   |   |      |   |
| len.                          | L                                                                                                    |           |           |         |          |                  |                |                 | -           |         | <u> </u> | Canc      | -      |          |            |   |   |   |   |      |   |
|                               |                                                                                                    |           |           |         |          |                  |                |                 |             |         |          |           |        |          |            |   |   |   |   |      |   |
|                               |                                                                                                    |           |           |         |          |                  |                |                 |             |         |          |           |        |          |            |   |   |   |   |      |   |
|                               |                                                                                                    |           |           |         |          |                  |                |                 |             |         |          |           |        |          |            |   |   |   |   |      |   |
|                               |                                                                                                    |           |           |         |          |                  |                |                 |             |         |          |           |        |          |            |   |   |   |   |      |   |
| 0                             |                                                                                                    |           |           |         |          |                  |                |                 |             |         |          |           |        |          |            |   |   |   |   |      |   |
|                               |                                                                                                    |           | 1         |         |          | 1                |                |                 |             | _       |          | 11        |        |          |            |   | 1 |   |   | <br> |   |

Εικόνα 6. Αποκοπή εικόνων στο SNAP

### 7. Επεξεργασία δορυφορικής εικόνας στο λογισμικό SNAP

Επιλέγουμε την παρακάτω παλέτα χρωματικών καναλιών ώστε να δημιουργήσουμε την εικόνα μας.

Red: Oa08\_radiance

Green: Oa06\_radiance

#### Blue: Oa04\_radiance

Στη συνέχεια για να την βελτιώσουμε, μπορούμε να αλλάξουμε την κατανομή χρώματος για κάθε ζώνη RGB στην καρτέλα **Colour Manipulation.** Επιλέγουμε αρχικά το κόκκινο κανάλι και σέρνοντας τον δρομέα τον τοποθετούμε περίπου στην τιμή 180 (Εικόνα 7). Αλλάζουμε το πράσινο κανάλι στην τιμή περίπου 160 και το μπλε κανάλι στην τιμή 150.

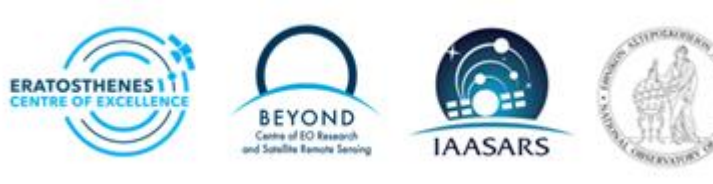

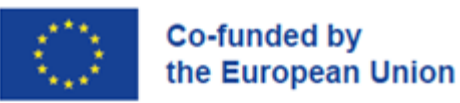

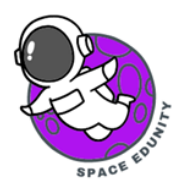

| I 📲 🦃 🥐 🎜 🛃 🕨 🗟 🔨 🗁 🖉 🕪 🛄 🔘                                                                                                    | ⅇ⊾ℤ∑%ゐӓӓるӟс҄ҝ҈छҝ҂९₄ぺ∖;         | ▽Щ��@論☆ヽ★矢器�� 2 髦                                                                                                    |
|----------------------------------------------------------------------------------------------------|--------------------------------|----------------------------------------------------------------------------------------------------|
| fuct Explorer × -                                                                                                    |                                | [1] \$3A_OL_1_EFR20230905T081239_2023 × -                                                                            |
| [1] 534_0L_1_EFR20230905T081239_20230905T081539_20230906T084547_0179_103                                                                 |                                | Product Node Properties                                                                                              |
| [2] S3A_OL_1_EFR20230909T080855_20230909T081155_20230909T100915_0179_103                                                                 |                                | Name \$3A_OL_1_EFR2023                                                                                               |
| [3] 53A_OL_1_EFR20230913T080512_20230913T080812_20230913T100557_0179_103                                                                 |                                | Description SENTINEL-3 OLCI Level 1                                                                                  |
|                                                                                                    |                                | Modified                                                                                                    |
|                                                                                                    |                                | Product Properties                                                                                                   |
|                                                                                                    | Select RGB-Image Channels X    | Product Tune QL 1 FFR                                                                                                |
|                                                                                                    |                                | Sensing Start Time 05-SEP-2023 08:12:38.93                                                                           |
|                                                                                                    | Profile:                       | Sensing Stop Time 05-SEP-2023 08:15:38.93                                                                            |
|                                                                                                    | OLCILI - Tristmulus (modified) | Band Grouping Oa*_radiance:Oa*_radian                                                                                |
|                                                                                                    | Part Et 0x02 radiance          |                                                                                                    |
|                                                                                                    |                                |                                                                                                    |
|                                                                                                    | tixed range min max            |                                                                                                    |
|                                                                                                    | Green: \$1.0a06_radiance v     |                                                                                                    |
|                                                                                                    | fixed range min max            |                                                                                                    |
| >                                                                                                    | Blue: 51.0a04_radiance v       |                                                                                                    |
| ertainty Visualisation Colour Manipulation - [1] OLCI L1 - Tristimulus R.,. × -                                                          | fixed range min min max        |                                                                                                    |
| フ<br>戦闘<br>論                                                                                                    | Expressions are valid          |                                                                                                    |
|                                                                                                    |                                |                                                                                                    |
| This tool window is used to manipulate the<br>colouring of images shown in an image view.<br>Right now, there is no selected image view. |                                |                                                                                                    |
|                                                                                                    |                                | [1] S3A_OL_1_EFR20230905T081239_20230905T0 (<br>SENTINEL-3 OLCI Level 1 Earth Observation Full Resolution<br>Product |

Εικόνα 7. Άνοιγμα εικόνων και ρύθμιση των χρωματικών καναλιών

| Uncertainty Visualisation Colour Manipulation - [1] OLCI L1 - Tristimulus R × - | Uncertainty Visualisation Colour Manipulation - [1] OLCI L1 - Tristimulus R.,. × | Uncertainty Visualisation Colour Manipulation - [1] OLCI L1 - Tristimulus R.,, × - |
|---------------------------------------------------------------------------------|----------------------------------------------------------------------------------|------------------------------------------------------------------------------------|
| Red O Green O Blue                                                              | ORed @ Freen OBlue                                                               | ORed Officen @Blue                                                                 |
| Name: virtual_red 8-8<br>Unit null 3r                                           | Name: virtual_green bits                                                         | L Name: virtual_blue 3/7                                                           |
| Min: 11.123 8-8<br>Max: 431.354 00%                                             | Min: 22.892 8 4<br>Max: 575.156 1009                                             | Min: 32,912 8 8<br>Max: 610.067 100%                                               |
| Rough statistics A 0 A 3                                                        | Rough statistics!                                                                | Rough statistics1 A B A B                                                          |
| R                                                                               | e.                                                                               | e.                                                                                 |
| Q.                                                                              | e:                                                                               |                                                                                    |
| <u> </u>                                                                        | 9.                                                                               | S                                                                                  |
| 80.59                                                                           | See 13                                                                           | 3.06                                                                               |
| * More Options                                                                  | * More Options                                                                   | * More Options                                                                     |

Εικόνα 8: Αλλαγή κατανομής χρώματος ανά κανάλι

## 8. Γράφημα μεθοδολογίας (Graph Builder)

Στο επόμενο στάδιο, μπορούμε να δημιουργήσουμε ένα γράφημα που θα περιέχει όλα τα βήματα της μεθοδολογίας μας, ενώ μέσω της εφαρμογής του SNAP θα εκτελέσουμε μαζική επεξεργασία των εικόνων. Αρχικά, πρέπει να ανοίξουμε ένα κενό γράφημα.

Από την εργαλειοθήκη επιλέγουμε Tools-> Graph Builder (Εικόνα 9).

Προς το παρόν, το γράφημα έχει μόνο δύο τελεστές: Read και Write.

Προς το παρόν δεν θα χρειαστούμε τον τελεστή **Write**, επομένως μπορούμε να τον διαγράψουμε επιλέγοντας τον και με δεξί κλικ να επιβεβαιώσουμε την επιλογή μας.

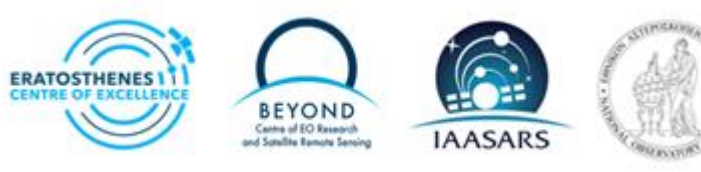

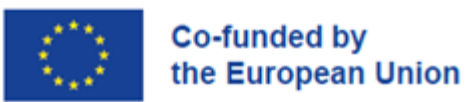

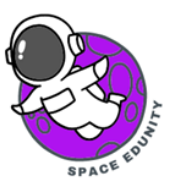

| The second second second relate verse class                                                                                                    | The second second second                                                                                                    |                    |           |
|----------------------------------------------------------------------------------------------------|----------------------------------------------------------------------------------------------------|--------------------|-----------|
| a % 9 @ 2 & 4 P = 🤇                                                                                                    | External Tools                                                                                                    | Graph Bulder     X | *** 2 2 : |
| Product Explorer X<br>■ ● [1] [33,0,0,1,19720200007101129,20200007101139<br>● [2] [33,0,1,1972020007100055,2020007101155<br>● [2] [34,0,1,19782020011000512,2020011000012 | Attach Find Gen-Ceding.<br>Ottach Find Gen-Ceding.<br>Track Find Gen-Ceding.<br>Sech Processing<br>Manage External Tools<br>Plugins |                    | x         |
|                                                                                                    | Options<br>Remote execution                                                                                                    |                    |           |

Εικόνα 9: Εισαγωγή γραφήματος μεθοδολογίας

#### 9. IdePix Processor

Το πρώτο βήμα της μεθοδολογίας μας θα έχει ως στόχο την αφαίρεση από την εικόνα των εικονοστοιχείων (pixels) τα οποία απεικονίζουν σύννεφα.

Θα χρησιμοποιήσουμε τον αλγόριθμο IdePixProcessor που είναι διαθέσιμος στο SNAP, ο οποίος μας παρέχει ταξινόμηση των pixel σε ιδιότητες όπως καθαρό/νεφελώδες, γη/νερό, χιόνι, πάγος κ.λπ. Για να προσθέσετε τον αλγόριθμο, κάντε δεξί κλικ στη λευκή περιοχή του γραφήματος και επιλέγουμε την διαδρομή: Add-> Optical-> Preprocessing-> Masking->IdePix->IdePix.Olci (Εικόνα 10).

Στην συνέχεια με δεξί κλικ πάνω στον τελεστή **Read** επιλέγουμε την εντολή **Connect Graph** (Εικόνα 11).

| nie Graphs              |                           |                                                                                                    |        | ^                                                                             |                                              |   |                                                                                                    | [1] S3A_OL<br>Product Nor<br>Name        | 1_EFR<br>de Propert | 2023                        |
|-------------------------|---------------------------|----------------------------------------------------------------------------------------------------|--------|-------------------------------------------------------------------------------|----------------------------------------------|---|----------------------------------------------------------------------------------------------------|------------------------------------------|---------------------|-----------------------------|
|                         | Add                       | Input-Output                                                                                                    | - 20   |                                                                               |                                              |   |                                                                                                    | Description                              | 6                   | ENTINEL-                    |
|                         | Connect Graph             | Optical Optical                                                                                                    | 31     | Geometric                                                                     |                                              | × |                                                                                                    | Modified                                 | Derties             |                             |
| Read                    |                           | Radar<br>Raster<br>Tools<br>Vector<br>SmosNetcdfExport                                                                                                    | 100,   | IdePix (Clouds, I<br>CloudProb<br>OlciAnomalyFla<br>Inematic W<br>PduStitchin | Land, Water,)<br>Ingging<br>Vater Processing |   | <ul> <li>Idepi</li> <li>Idepi</li> <li>Idepi</li> <li>Idepi</li> <li>Idepi</li> <li>Idepi</li> </ul> | . L8.OLI<br>. Meria<br>. Media<br>. Olci | uy                  | > ret<br>EPR<br>>-20<br>#da |
|                         |                           | Christoppy outsigning activity<br>christophysical activity of the second<br>christophysical activity of the second<br>chritery of the second<br>chr |        |                                                                               |                                              |   | D Idepi<br>D Idepi<br>D Idepi<br>D Idepi                                                             | c.52<br>c.Seawits<br>c.Vgt<br>c.Viirs    | ion                 |                             |
| Read                    |                           |                                                                                                    |        |                                                                               |                                              |   |                                                                                                    |                                          |                     |                             |
| Source Product<br>Hame: |                           |                                                                                                    |        |                                                                               |                                              |   |                                                                                                    |                                          |                     |                             |
| [1] S3A_OL_1_EFR2023    | 09057081239_2023090570815 | 39_20230906T084547_0179_103_078_2340_P5                                                                                                    | 1_0_NT | _00 ~                                                                         |                                              |   |                                                                                                    |                                          |                     |                             |
| Data Format: Any        | Format                    |                                                                                                    |        | ~                                                                             |                                              |   |                                                                                                    |                                          |                     |                             |
| Advanced options        |                           |                                                                                                    |        |                                                                               |                                              |   |                                                                                                    |                                          |                     |                             |
|                         |                           |                                                                                                    |        |                                                                               |                                              |   |                                                                                                    | (1) S3A_OL_<br>SENTINEL-3                | 1_EFR               | _202309                     |

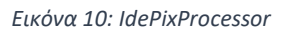

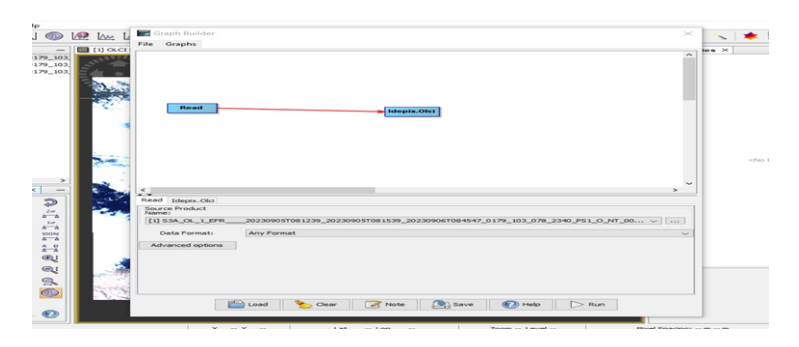

Εικόνα 11: Connect Graph

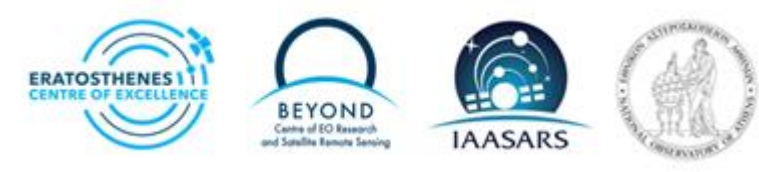

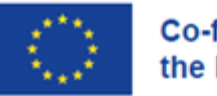

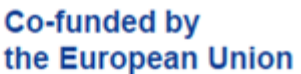

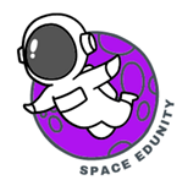

### 10. BandMath

Το επόμενο βήμα επεξεργασίας θα είναι η δημιουργία του κανονικοποιημένου δείκτη βλάστησης (NDVI) για τα pixels που δεν έχουν ταξινομηθεί ως σύννεφα από τον επεξεργαστή IdePix και δεν είναι επίσης pixels νερού.

Ο κανονικοποιημένος δείκτης βλάστησης (NDVI) είναι ένας δείκτης που υπολογίζει την ζωτικότητα της βλάστησης και βασίζεται σε δορυφορικά δεδομένα.

Για την ολοκλήρωση της εργασίας, θα χρησιμοποιήσουμε τον τελεστή **Band Math**. Επιλέγουμε από την εργαλειοθήκη **Add->Raster->BandMaths** (Εικόνα 12). Όπως και προηγούμενα ενώνουμε το γράφημα.

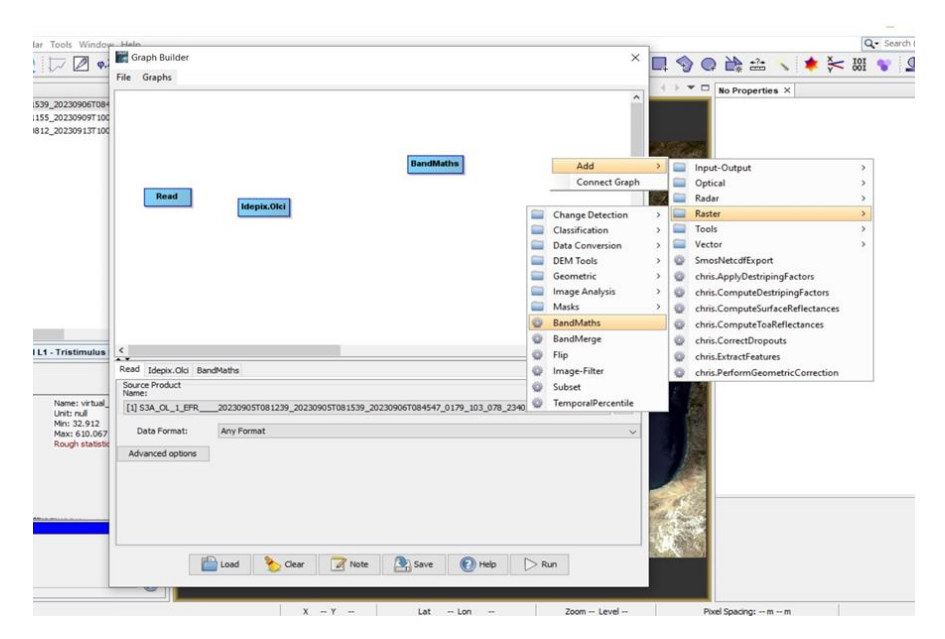

Εικόνα 12: BandMath

## 11. Reproject (Επαναπροβολή)

Το τελευταίο βήμα στο γράφημα μας θα είναι η προσθήκη του αλγόριθμου Reproject. Ο συγκεκριμένος θα μας εξασφαλίσει πως όλες οι εικόνες μας ανήκουν στο ίδιο σύστημα προβολής συντεταγμένων. Με απλά λόγια, η εντολή reproject μας βοηθά να μετατρέψουμε την τρισδιάστατη απεικόνιση (πχ. από ένα σφαιρικό σύστημα συντεταγμένων) σε δισδιάστατη απεικόνιση δηλαδή μεταφορά της πληροφορίας σε χάρτη αποδίδοντας για κάθε σημείο της αρχικής προβολής σε γεωγραφικό μήκος και πλάτος.

Με δεξί κλικ στο γράφημα μας επιλέγουμε **Add->Raster-> Geometric->Reproject**. (Εικόνα 13). Όπως και προηγούμενα συνδέουμε το γράφημα μας.

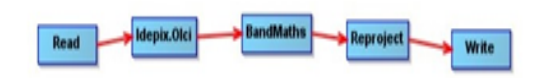

Τέλος για να ολοκληρωθεί το γράφημα μας θα προσθέσουμε και τον τελεστή Write, επιλέγοντας Add-> Input-Output->Write.

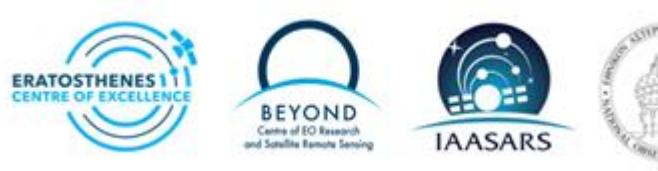

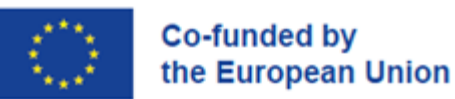

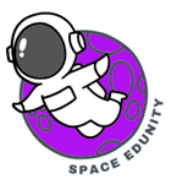

| Graph Builder                                                           |                                                                       | ×                                                                                                    |                                                                               | 4 | +?+                   | 5                                                                            | * 🔆                                                                                                    | IOI                                                | . 2                                                                                                  | T.                                     |
|-------------------------------------------------------------------------|-----------------------------------------------------------------------|----------------------------------------------------------------------------------------------------|-------------------------------------------------------------------------------|---|-----------------------|------------------------------------------------------------------------------|----------------------------------------------------------------------------------------------------|----------------------------------------------------|----------------------------------------------------------------------------------------------------|----------------------------------------|
| File Graphs<br>Read Maspix.0068 BandBaths                               | Add > 🖬 Ing                                                           | nut-Output                                                                                                    |                                                                               | > |                       |                                                                              | [1] SJA_OL_<br>Product Nod<br>Name<br>Description<br>Modified<br>Product Prop<br>File<br>Product Type<br>Sensing Start<br>Sensing Stop<br>Band Groupin | 1_EFR_<br>se Prope<br>perties<br>Time<br>Time<br>9 | 2023<br>rties<br>S3A_OL_1<br>SENTINEL<br>C_Usersti<br>OL_1_EFF<br>05-SEP-20<br>OS-SEP-20<br>Oa*_reda | × 3 OL<br>3 OL<br>23 O<br>23 O<br>23 O |
| Kad Mesk-Cici Bandhethe<br>Tarpet Band : nesdand<br>Tarpet Band : Sea22 | Connect Graph G C Connect Graph G C C C C C C C C C C C C C C C C C C | tical<br>dar<br>ols<br>ctor<br>is.Com @ C<br>is.Com @ C<br>is.Com @ N<br>is.Com @ R<br>is.Com @ R<br>is.Com @ R | ollocate<br>oregistrationOp<br>fulti-size Mosaic<br>eproject<br>esample<br>es | > | 0 0 0 0 0 0 0 0 0 0 0 | Chan<br>Class<br>Data<br>DEM<br>Geon<br>Imag<br>Mask<br>Band<br>Band<br>Flip | ige Detection<br>ification<br>Conversion<br>Tools<br>netric<br>e Analysis<br>is<br>Maths<br>Merge                                                      |                                                    | ><br>><br>><br>>                                                                                     |                                        |
| and Unit:                                                               | Edit                                                                  | spresson                                                                                                    | netricCorrection                                                              |   | 000                   | Imag<br>Subsi<br>Temp                                                        | e-Filter<br>et<br>poralPercentil<br>[1] \$3A_OL_1<br>SENTINEL-3 C<br>Observation F                                                                     | e<br>1_EFR_<br>XLCI Let<br>Full Res                | 202309<br>rel 1 Earth<br>alution Prov                                                                | 05T                                    |

Εικόνα 13: Reproject

## 12. Batch Processing (Μαζική Επεξεργασία Εικόνων)

Αρχικά θα πρέπει να ανεβάσουμε στο SNAP όλες τις δορυφορικές εικόνες μας. Με σκοπό να μην επεξεργαστούμε κάθε εικόνα μας χωριστά και μία μία θα δημιουργήσουμε στο SNAP ένα πακέτο με τις τρείς εικόνες μας.

Από την εργαλειοθήκη του προγράμματος επιλέγουμε Tools-> Batch Processing (Εικόνα 14).

Επιλέγουμε το εικονίδιο Add Opened (δεύτερη επιλογή από την κορυφή) και επιλέγουμε και το εικονίδιο Refresh. Στην συνέχεια από την επιλογή Load Graph φορτώνουμε το Graph αρχείο μας που αποθηκεύσαμε σε προηγούμενο βήμα (Εικόνα 15).

| File Edit View Analysis Layer Vector Raster Optical Radar Too                                                                                                    | Window Help<br>External Tools                                  | ·▶▼ Σ 风 油 担 是 四                                                                                                    |             | 109        | A 601 V | 200            |                         | arch (Cal+I) |
|----------------------------------------------------------------------------------------------------|----------------------------------------------------------------|----------------------------------------------------------------------------------------------------|-------------|------------|---------|----------------|-------------------------|--------------|
| Product Explorer X         514_04_1_EFR20230905T081239_20230905T081539                                                                                                    | Metadata<br>Artach Pixel Geo-Coding<br>Detach Pixel Geo-Coding | ,                                                                                                    |             |            |         |                | Products - Properties × | -            |
| 0 4 [2] 534_04_1/0*94202000/1080655_002200007081155<br>0 € [2] 534_04_1/0*94202209137080512_202209137080812 57<br>1000012 57<br>1000000000000000000000000000000000000 | GraphBuilder<br>Batch Processing                               | Fatch Processing                                                                                                    |             |            |         | ×              |                         |              |
|                                                                                                    | Manage External Tools<br>Plugins                               | 1/O Parameters                                                                                                    |             |            |         |                |                         |              |
|                                                                                                    | Options<br>Remote execution                                    | File Name         Type           S14, OL, 1, 070, 202309         OL, 1, 070, 202309           S14, OL, 1, 070, 202309         OL, 1, 070, 202309           S14, OL, 1, 070, 202309         OL, 1, 070, 202309 | Acquisition | Track      | ою      | ***            |                         |              |
| c Color Manputation X                                                                                                    | -                                                              |                                                                                                    |             |            |         | 2<br>3Products | state Proportions o     |              |
| The tool webpy is used to samplate the<br>colouring of wanges shown is an angle teen.<br>Bait row, there is no wither basis one.                                                                                                    | -                                                              |                                                                                                    | Run remote  | Load Graph | Run Oee | t Hb           |                         |              |
|                                                                                                    |                                                                |                                                                                                    |             |            |         |                | Products                | 0            |
|                                                                                                    | 0                                                              |                                                                                                    |             |            |         |                |                         |              |

Εικόνα 14: Batch Processing

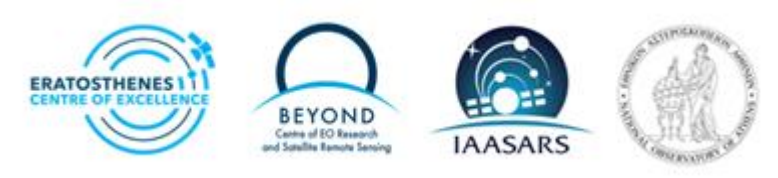

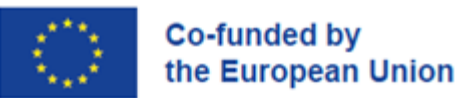

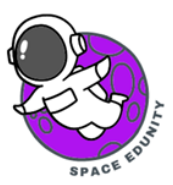

| 30913T100557_0179_103_1 | Batch Processing : myG                   | raph.xml     |                  |           |           | ×          |  |
|-------------------------|------------------------------------------|--------------|------------------|-----------|-----------|------------|--|
|                         | File Graphs                              |              |                  |           |           |            |  |
|                         | I/O Parameters Idepix.Olci               | BandMaths Su | bset Reproject W | rite      |           |            |  |
|                         | File Name                                | Туре         | Acquisition      | Track     | Orbit     | -0-        |  |
|                         | S3A_OL_1_EFR202309<br>S3A_OL_1_EFR202309 | OL_1_EFR     | _                |           |           |            |  |
|                         | S3A_OL_1_EFR202309                       | . OL_1_EFR   |                  |           |           |            |  |
|                         |                                          |              |                  |           |           | 否          |  |
|                         |                                          |              |                  |           |           | 1          |  |
|                         |                                          |              |                  |           |           | *          |  |
| >                       |                                          |              |                  |           |           | *          |  |
| -                       |                                          |              |                  |           |           | 8          |  |
| P                       |                                          |              |                  |           |           | ٠.         |  |
|                         |                                          |              |                  |           |           | 3 Products |  |
|                         |                                          |              | Run remote       | oad Graph | Run Close | Help       |  |

Εικόνα 15: Load Graph

Στην καρτέλα Idepix.Olci, βεβαιωθείτε πως έχετε επιλέξει όλα τα κανάλια στο σημείο που ονομάζεται: Select TOA reflectance to write to the target product (Εικόνα 16).

Με αυτόν τον τρόπο, ο αλγόριθμος IdePix θα μας δώσει τιμές pixel σε ανάκλαση και όχι από ακτινοβολία. Με τον όρο ανάκλαση εννοούμε την αναλογία της ποσότητας φωτός που αφήνει ένα στόχο προς την ποσότητα φωτός που χτυπά τον στόχο. Η ανάκλαση είναι μια ιδιότητα του εκάστοτε υλικού που παρατηρείται. Η ακτινοβολία, από την άλλη πλευρά, εξαρτάται από τον φωτισμό (τόσο την ένταση όσο και την κατεύθυνσή του), τον προσανατολισμό και τη θέση του στόχου που μελετάται καθώς και από τη διαδρομή του φωτός μέσα στην ατμόσφαιρα. Με απλά λόγια η ακτινοβολία αφορά το πόσο φως «βλέπει» το όργανο μέτρησης από το αντικείμενο που μελετάται.

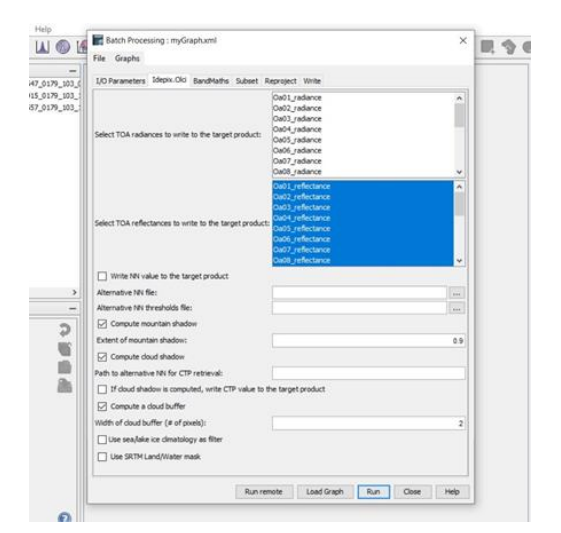

Εικόνα 16: Παράμετροι για το Idepix.Olci.

Ακολούθως επιλέγουμε την καρτέλα BandMaths. Στην επιλογή Target band γράφουμε NDVI.

Στην επιλογή Set the No-Data γράφουμε NaN, και τέλος στην επιλογή Edit Expression κάνουμε αντιγραφή – επικόλληση την παρακάτω έκφραση:

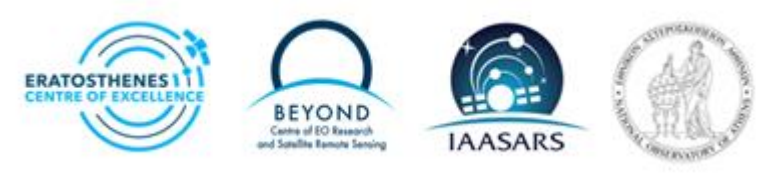

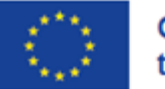

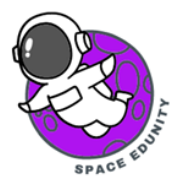

if IDEPIX\_CLOUD == TRUE or IDEPIX\_LAND == FALSE then 0 else (Oa17\_reflectance-Oa08\_reflectance)/(Oa17\_reflectance+Oa08\_reflectance) (Εικόνα 17).

Με απλά λόγια η παραπάνω έκφραση ταξινομεί και μετατρέπει όλα εκείνα τα εικονοστοιχεία (pixels) των συννέφων των δορυφορικών εικόνων μας σε πολλαπλών ιδιοτήτων εικονοστοιχεία όπως για παράδειγμα (γη και σύννεφα, γη και χιόνι, χιόνι και σύννεφα κα.). Στην προκειμένη έκφραση όποια εικονοστοιχεία δεν είναι γη τα δίνουμε τιμή ίση με το κανονικοποιημένο δείκτη βλάστησης NDVI.

| 42 (3) % 201     LO Preventes: Stern, Op.     Rend Market: Subart: Reproject twine       53 (3) % 201     Target Sterict     National Steric Steric Ste                                                                           |                                                                                | File Graphs      |                      |                                                              |               |
|----------------------------------------------------------------------------------------------------|--------------------------------------------------------------------------------|------------------|----------------------|--------------------------------------------------------------|---------------|
| 15:317.30.0     Teprified Teor     Noil       15:317.30.0     Teprified Teor     Noil       15:307.30.0     Teprified Teor     Noil       15:307.30.0     Teprified Teor     Noil       10:307.30.0     Teprified Teor     Noil       10:307.30.0     Teor     Teor       10:307.30.0     Teor     Teor       10:307.30.0     Teor     Teor       10:307.30.0     Teor     Teor       10:307.30.0     Teor     Teor       10:307.30.0     Teor     Teor       10:307.30.0     Teor     Teor       10:307.30.0     Teor     Teor       10:307.30.0     Teor     Teor       10:307.30.0     Teor     Teor       10:307.30.00.0     Teor     Teor       10:307.30.00.00.00.00.00.00.00.00.00.00.00.00.                                                                                                    | 47 0179 103 0                                                                  | 1/O Parameters   | Idepix.Old BandMathe | Subset Reproject Write                                       | РТОря         |
| ST_20172_0101_     Topertine Type: 5x022       Bend Unit:     Not       No Calls Yaler:     Not       Deversion:     Color: State:       Call:     Color: State:       Minimum     Color: State:       State:     Color: State:       Color:     Color: State:       Color:     Color: State:       Color:     Color: State:       Color:     Color:       Color:     Color:       Color:     C                                                                                                    | 15_0179_103_1                                                                  | Target Band:     | NONT                 |                                                              |               |
| Port Unit:     Noil       Depression:     Depression:       Depression:     Depression:                                                                                                    | \$7_0179_103_1                                                                 | Target Band Type | float32              |                                                              |               |
|                                                                                                    |                                                                                | Band Unit:       |                      |                                                              |               |
| Depression     X       Definition     X       Definition     Color       Window     Color       Window     Color       Window     Color       Window     Color       Color     Antoneor       Color     Antoneor       Color     Anto                                                                                                    |                                                                                | No-Data Value:   | NeN                  |                                                              |               |
| Anthenetic Expression Editor     X     Telesance:     Anthenetic Expression Editor     X     Telesance:     Anthenetic Expression     Anthenetic Expression     Anthenetic     Anthenetic     Anthe     |                                                                                | Expression:      |                      |                                                              |               |
| Definition     0 • 0     0 • 0       Window     0 • 0     0 • 0       Window     0 • 0     0 • 0       Window     0 • 0     0 • 0       Out                                                                                                    | Arithmetic Ex                                                                  | pression Editor  |                      |                                                              | ×             |
| Instantion     0 • 0     0 • 0     FCEPPO_CLOUD == TRUE or DEPO_LAND on FALSE there 0 else       Instantion     0 • 0     0 • 0     0 • 0     0 • 0       Instantion     0 • 0     0 • 0     0 • 0     0 • 0       Obt_reflectance     0 • 0     0 • 0     0 • 0     0 • 0       Obt_reflectance     0 • 0     0 • 0     0 • 0     0 • 0       Obt_reflectance     0 • 0     0 • 0     0 • 0     0 • 0       Obt_reflectance     0 • 0     0 • 0     0 • 0     0 • 0       Obt_reflectance     0 • 0     0 • 0     0 • 0     0 • 0       Obt_reflectance     0 • 0     0 • 0     0 • 0     0 • 0       Obt_reflectance     0 • 0     0 • 0     0 • 0     0 • 0       Obt_reflectance     0 • 0     0 • 0     0 • 0     0 • 0       Obt_reflectance     0 • 0     0 • 0     0 • 0     0 • 0       Obt_reflectance     0 • 0     0 • 0     0 • 0     0 • 0       Obt_reflectance     0     0 • 0     0 • 0     0 • 0       Obt_reflectance     0     0 • 0     0 • 0     0 • 0       Obt_reflectance     0     0 • 0     0 • 0     0 • 0                                                                                                    | Data sources:                                                                  |                  |                      | Expression                                                   |               |
| winder<br>meric, ress: Carl, reflectance         0:0         0:17_reflectance-Ou00_reflectance)(0:17_reflectance-Ou00_reflectance)           Outer, reflectance         0:0         0:0         0:0         0:0         0:0         0:0         0:0         0:0         0:0         0:0         0:0         0:0         0:0         0:0         0:0         0:0         0:0         0:0         0:0         0:0         0:0         0:0         0:0         0:0         0:0         0:0         0:0         0:0         0:0         0:0         0:0         0:0         0:0         0:0         0:0         0:0         0:0         0:0         0:0         0:0         0:0         0:0         0:0         0:0         0:0         0:0         0:0         0:0         0:0         0:0         0:0         0:0         0:0         0:0         0:0         0:0         0:0         0:0         0:0         0:0         0:0         0:0         0:0         0:0         0:0         0:0         0:0         0:0         0:0         0:0         0:0         0:0         0:0         0:0         0:0         0:0         0:0         0:0         0:0         0:0         0:0         0:0         0:0         0:0         0:0         0:0 <td< td=""><td>kingbude</td><td>•</td><td>0.0</td><td>#IDEPIX_CLOUD == TRUE or IDEPIX_LAND == FALSE then 0 else</td><td></td></td<>                                                                                                    | kingbude                                                                       | •                | 0.0                  | #IDEPIX_CLOUD == TRUE or IDEPIX_LAND == FALSE then 0 else    |               |
| lond: cardination of the second second seco | latitude                                                                       |                  | 0.0                  | (Oa17_reflectance-Oa08_reflectance)(Oa17_reflectance=Oa08_re | effectance)   |
| veral , reference of a finite of the second second | pixel_classif_flags                                                            |                  | 0.0                  |                                                              |               |
| Ording inference     Ording inference       Ording inference     Ording inference       Ording inference     Ording inference       Ording inference     Ording inference       Ording inference     Ording inference       Ording inference     Ording inference       Ording inference     Ording inference       Other inference     Ording inference       Other inference     Ording inference       Other inference     Ording inference       Other inference     Ording inference       Other inference     Other inference       Other inference     Other inference                                                                                                    | quality_naps                                                                   |                  | 0/0                  |                                                              |               |
| Oracle Jinteriore     Constantini       Oracle Jinteriore     Constantini       Oracle Jinteriore     Constantini       Open bands     Parations       Phone bands     Parations       Phone bands     Parations       Phone bands     Parations       Phone bands     Parations       Phone bands     Parations       Phone bands     Parations       Phone bands     Parations                                                                                                    | Da02 reflectance                                                               |                  |                      |                                                              |               |
| Out_Instance     V       Operation     V       Operation <td>Call asteriance</td> <td></td> <td>Constants</td> <td></td> <td></td>                                                                                                    | Call asteriance                                                                |                  | Constants            |                                                              |               |
| Conce bands     Conce bands     Conce ba      | Contraction of the contraction                                                 |                  | Constations          |                                                              |               |
| Concernants     Concernants     Concernats     Concernats     Concernants     Concernants     Concernants     | Oa04_reflectance                                                               |                  | SALAN STREET         |                                                              |               |
| Dens le point grats<br>Dens angle fage<br>OK, res anno.                                                                                                    | Oa04_reflectance                                                               |                  | Functions V          |                                                              |               |
|                                                                                                    | Oad4_reflectance                                                               |                  | Functions ~          |                                                              |               |
|                                                                                                    | Outly_reflectance<br>Show bands<br>Show masks<br>Show masks<br>Show single fla | grids<br>gs      | Functions. v         | 「「「」」(「」」(「」)(「」)(「」)(「」)(「」)(「」)(「」)(「」                     | Ok, no emore. |

Εικόνα 17: Παράμετροι για το BandMaths

Στην καρτέλα **Reproject Tab**, στην επιλογή **Custom CRS** για να ορίσουμε το σύστημα προβολής συντεταγμένων επιλέγουμε: **UTM/WGS 84 (Automatic).** 

| Coordinate Reference | System (CR5)                  |                   |                       |
|----------------------|-------------------------------|-------------------|-----------------------|
| Custom CRS           |                               |                   |                       |
| Geodetic datum:      | World Geodetic System 1984    |                   |                       |
| Projection:          | UTM / WGS 84 (Automatic)      |                   |                       |
|                      |                               |                   | Projection Parameters |
| O Predefined CRS     |                               |                   | Select                |
| Output Settings      |                               |                   |                       |
| Preserve resolution  | on 🔽 Reproject tie            | -point grids      |                       |
| Outrout Paramy       | No-data value:                | NaN               |                       |
|                      | Decomplete metho              | Newset            |                       |
| Add delta lat/ion t  | bands Resampling mean         | ou. redecst       |                       |
| Output Information   |                               |                   |                       |
| Scene width: 820 po  | el<br>el                      | Center longitude: | 33*23'56" E           |
| Stant negrit 635 pr  | ne 16 / World Candatic Sustem | Center latitude:  | Chow Wa'T             |
| CDS: 100M 76         |                               |                   | Stingers stores       |

Εικόνα 18: Παράμετροι για το Reproject

Στο τελικό στάδιο στη καρτέλα Write, επιλέγουμε σε ποιο φάκελο θα αποθηκεύσουμε το τελικό αποτέλεσμα και επιλέγουμε Run (Εικόνα 19).

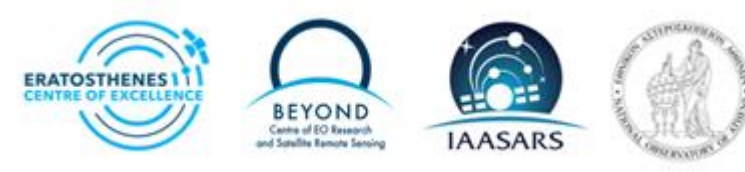

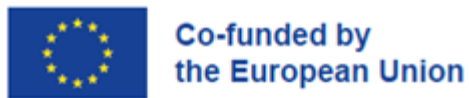

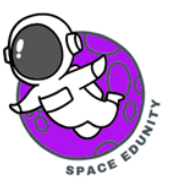

| File Gra      | anhs                         |             |          |           |              |               |                |       |
|---------------|------------------------------|-------------|----------|-----------|--------------|---------------|----------------|-------|
| ine ora       | apris                        |             |          |           |              |               |                |       |
| I/O Paran     | neters Idepix.Old            | BandMaths   | Subset   | Reproject | t Write      |               |                |       |
| Target Pr     | roduct                       |             |          |           |              |               |                |       |
|               |                              |             |          |           |              |               |                |       |
| Name:         | 20230905T08153<br>BEAM-DIMAP | 9_202309061 | 084547_0 | 179_103_0 | 078_2340_PS1 | L_O_NT_003.58 | EN3_IDEPIX_Ban | dMath |
| save as:      |                              |             |          |           |              |               |                |       |
| Direc<br>C: V | ctory:<br>Users\Dimitris     |             |          |           |              |               |                |       |
| Dires<br>C: V | ctory:<br>Users (Dimitris    |             |          |           |              |               |                |       |

Εικόνα 19: Τελικό στάδιο επεξεργασίας

#### 13. Εικόνες NDVI

Ο κανονικοποιημένος δείκτης βλάστησης (NDVI) είναι ευαίσθητος στην περιεκτικότητα της βλάστησης σε χλωροφύλλη. Οι υψηλές τιμές NDVI δείχνουν υψηλή περιεκτικότητα σε χλωροφύλλη της βλάστησης. Οι τιμές του κυμαίνονται μεταξύ του -1 και του +1.

Για παράδειγμα, όταν έχουμε αρνητικές τιμές, είναι πολύ πιθανό να έχουμε νερό στο σημείο που μελετάμε. Από την άλλη πλευρά, εάν έχουμε μια τιμή NDVI κοντά στο +1, υπάρχει μεγάλη πιθανότητα να έχουμε πυκνά - υγιή πράσινα φύλλα. Όταν το NDVI είναι κοντά στο μηδέν, πιθανότατα δεν υπάρχει υγιής βλάστηση ή ενδεχόμενα θα μπορούσε να είναι μια περιοχή αστικής ανάπτυξης.

Ο δορυφόρος Sentinel-3 το οποίο χρησιμοποιούμε στην παρούσα άσκηση αποτελείται από 21 κανάλια (Bands). Κάθε κανάλι εξ αυτών επιλέγεται ανάλογα με το φαινόμενο που θέλουμε να μελετήσουμε. Για την εξαγωγή δεδομένων για τον κανονικοποιημένο δείκτη βλάστησης χρησιμοποιείτε η παρακάτω εξίσωση στην οποία περιλαμβάνονται τα κανάλια B8 και B4 του δορυφόρου.

#### NDVI = (B8-B4)/(B8+B4)

Σε συνέχεια της άσκησης μας και αφού έχει ολοκληρωθεί η προηγούμενη εντολή μας διαπιστώνουμε πως έχουν δημιουργηθεί 3 νέες εικόνες. Με δεξί κλικ σε κάθε νέα εικόνα και στο φάκελο NDVI επιλέγουμε **Open Image Window**.

Στο σημείο που δείχνει το βέλος στην Εικόνα 20 επιλέγουμε να βλέπουμε και τις τρεις εικόνες ταυτόχρονα είτε σε οριζόντια είτε σε κάθετη προβολή.

Για να βλέπουμε και τις τρείς εικόνες μας με την ίδια παλέτα χρωμάτων από την επιλογή **Colour Manipulation** μεταβαίνουμε στην επιλογή **Palette** και διαλέγουμε το χρωματικό συνδυασμό της προτίμησης μας.

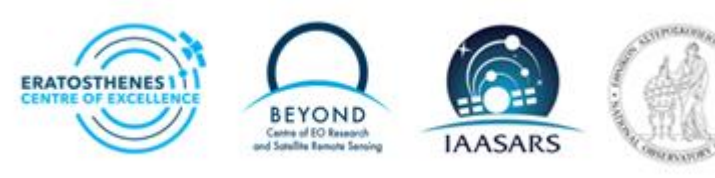

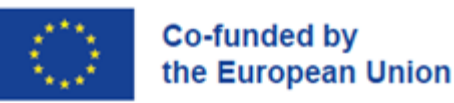

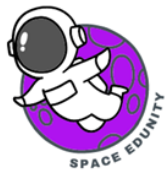

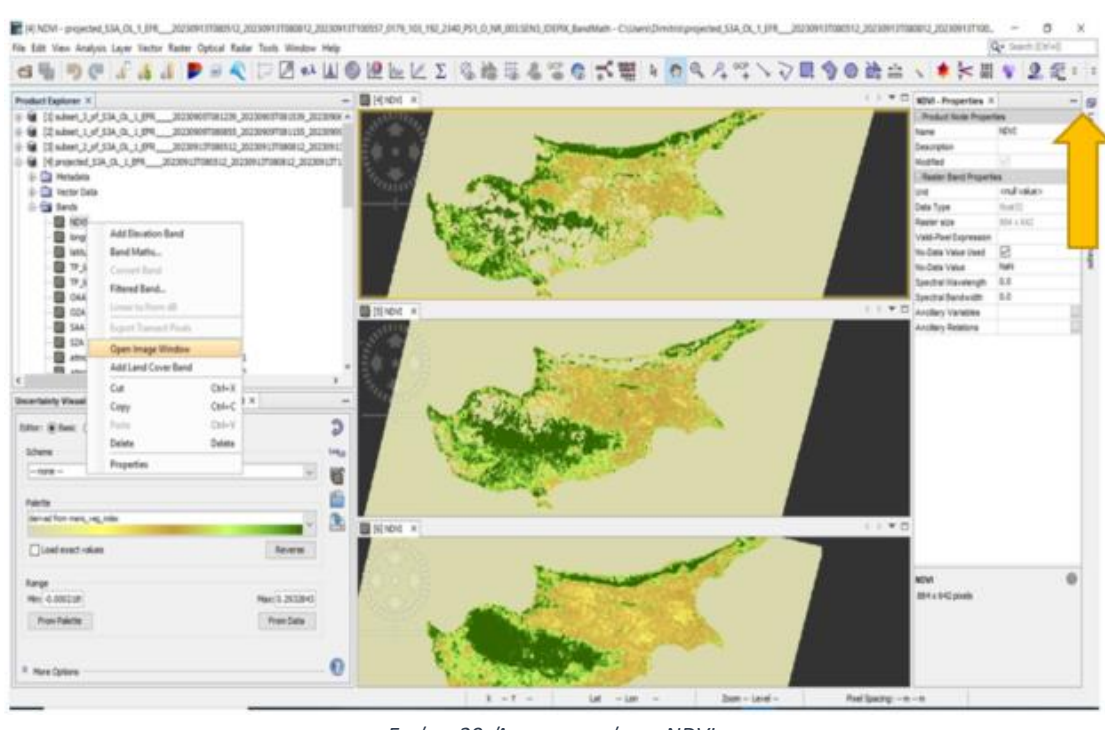

Εικόνα 20: Άνοιγμα εικόνων NDVI

### 14. Χρονοσειρά – Time series

To SNAP προσφέρει εργαλεία ανάλυσης χρονοσειράς κατάλληλα για την αναπαράσταση της χρονικής εξέλιξης διάφορων δεικτών – παραμέτρων. Στην άσκησή μας, με την επεξεργασία που πραγματοποιήσαμε μπορούμε να εξετάσουμε – παρατηρήσουμε τις όποιες αλλαγές εντοπίζονται στον δείκτη NDVI για την περίοδο που εξετάζουμε στην περιοχή μελέτης μας.

Για να προχωρήσουμε στην παρατήρηση και ανάλυση των αλλαγών του δείκτη στην χρονική περίοδο που εξετάζουμε από την κεντρική εργαλειοθήκη του προγράμματος επιλέγουμε το **Time Series Analysis** (Εικόνα 21).

Στο παράθυρο που μας εμφανίζεται πλέον δεξιά κάτω του προγράμματος επιλέγουμε στην συνέχεια στο αναδυόμενο παράθυρο το **add all** και επιλέγουμε τις 3 τελευταίες εικόνες μας του NDVI που δημιουργήσαμε στο προηγούμενο βήμα. Επιλέγουμε το Apply και κλείνουμε το προηγούμενο παράθυρο.

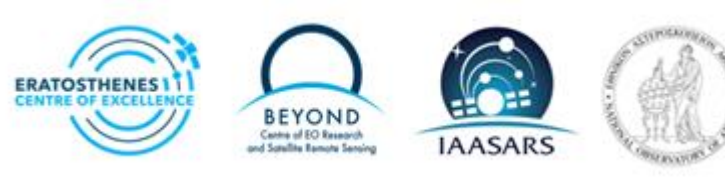

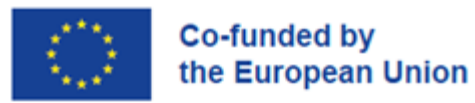

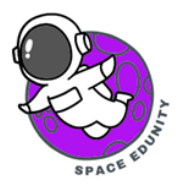

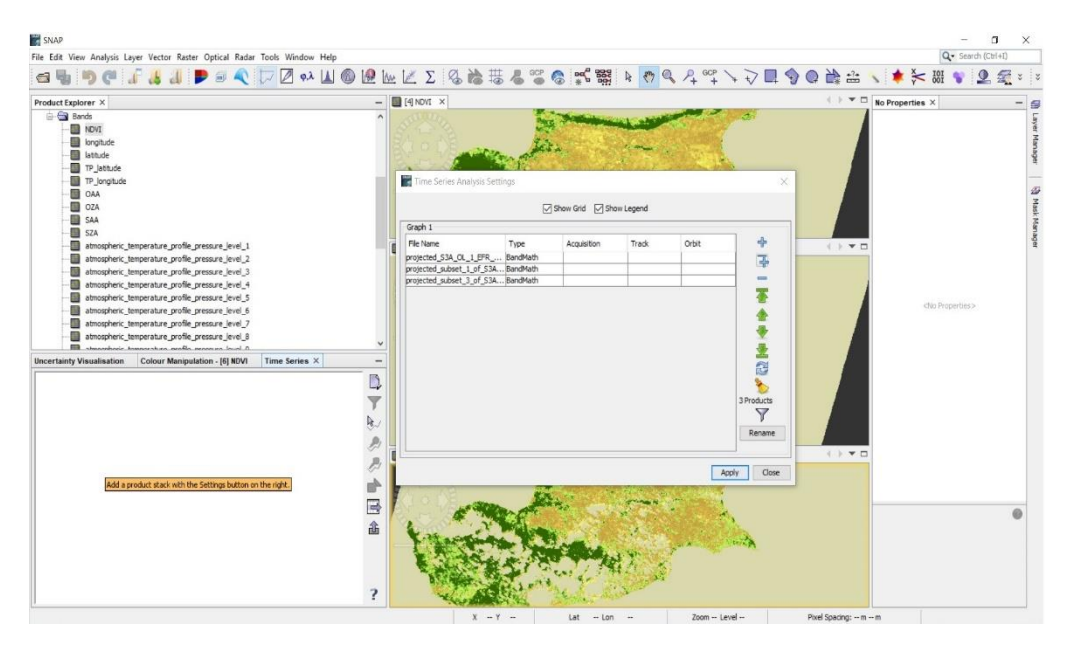

Εικόνα 21: Διεργασία Χρονοσειράς για τον δείκτη NDVI

Από την τρίτη επιλογή στα δεξιά του time series παράθυρου, επιλέγουμε τον δείκτη NDVI στο παράθυρο που μας ανοίγει τελικά μπορούμε να διαπιστώσουμε πως παίρνουμε ένα γράφημα που αποτυπώνει τις όποιες αλλαγές στην ζωτικότητα της βλάστησης στην Κύπρο και πάντα για την περιοχή μελέτης μας εντός πάντα του χρονικού διαστήματος που μελετήσαμε (Εικόνα 22).

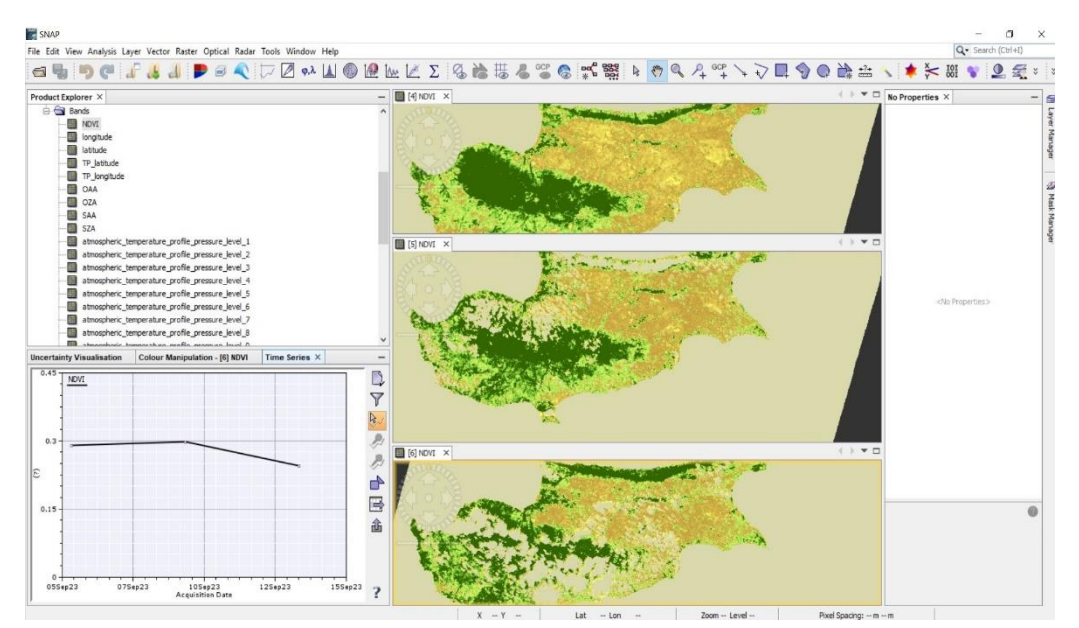

Εικόνα 22: Αποτέλεσμα Γραφήματος Χρονικής Εξέλιξης του NDVI.

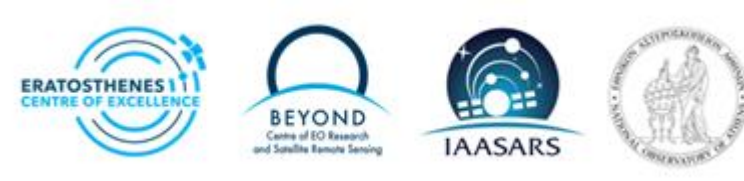